# NEORV32 Development Environment

## Basic information *∂*

The basic development environment for RISC-V NEORV-32 is the following:

- Vivado HL WebPACK: We use 2016.4 because it requires less memory on disk (8.41 GB) than newer Vivado versions.
- Toolchain for RISC-V: The GNU cross-compiler for RISC-V.
- Make
- UART terminal:
  - cutecom (linux), hterm (windows)
- Editor:
  - vim
  - MS code
  - other

## Three Alternative Setups one can use @

There are three alternative setups that one can have:

### Setup\_1: MS Windows PC ⊘

- Installation of Vivado 2016.4 (or any other version if you already have an install) on a native Windows machine
- A VirtualBox-based Virtual Machine (Lubuntu / disk size ~8GB) with all the necessary software and RISCV toolchains.

#### Setup\_2: Ubuntu PC 🔗

- Installation of Vivado 2016.4 (or any other version if you already have an install) on a native Ubuntu machine
- Installation of all necessary software and RISCV toolchains.

#### Setup\_3: Any PC 🔗

 A VirtualBox-based Virtual Machine (Lubuntu / disk size ~17.5GB) with all the necessary software, RISCV toolchain, and Vivado 2016.4. (The PCs at Nikaia's lab use this solution)

🚯 We propose to use Setup 3, which is the easiest way to start working fast on your PC

### How to run Setup\_3 ⊘

- Download VirtualBox 7.1.6 platform packages
- Download the VM by clicking this link NEORV32-VirtualBox-VM.zip
- Run the VM
- When you login in the VM with username=riscv and password=riscv
  - Setup git
    - 1 git config --global user.email "you@example.com"
    - 2 git config --global user.name "Your Name"
  - Go to folder ~/wsp/neorv32 and commit the initial state of the neorv32 toolchain

```
2 git commit -m "init"
```

```
Careful in MS Windows you should disable Hyper-V:
```

Open Command Prompt (Admin) and run:

1 bcdedit /set hypervisorlaunchtype off

### Setting the RISCV toolchain Ubuntu (Native or VM) 🖉

```
12.1.0.tar.gz
2 sudo mkdir /opt/riscv
3 $ sudo tar -xzf riscv32-unknown-elf.gcc-12.1.0.tar.gz -C /opt/riscv/
• Add in .bashrc
  export PATH=$PATH:/opt/riscv/bin
Test the toolchain:
1 $ riscv32-unknown-elf-gcc -v
2 Using built-in specs.
3 COLLECT_GCC=riscv32-unknown-elf-gcc
4 COLLECT_LTO_WRAPPER=/opt/riscv/libexec/gcc/riscv32-unknown-elf/12.1.0/lto-wrapper
5 Target: riscv32-unknown-elf
6 Configured with: /tmp/rv_gcc/riscv-gnu-toolchain/gcc/configure --target=riscv32-unknown-elf --prefix=/opt/riscv
   --disable-shared --disable-threads --enable-languages=c,c++ --with-pkgversion=glea978e3066 --with-system-zlib
   -enable-tls --with-newlib --with-sysroot=/opt/riscv/riscv32-unknown-elf --with-native-system-header-
   dir=/include --disable-libmudflap --disable-libssp --disable-libquadmath --disable-libgomp --disable-nls --
   disable-tm-clone-registry --src=/tmp/rv gcc/riscv-gnu-toolchain/gcc --disable-multilib --with-abi=ilp32 --with-
   arch=rv32i --with-tune=rocket --with-isa-spec=2.2 'CFLAGS_FOR_TARGET=-0s -mcmodel=medlow'
   'CXXFLAGS FOR TARGET=-Os -mcmodel=medlow'
 7 Thread model: single
8 Supported LTO compression algorithms: zlib
9 gcc version 12.1.0 (glea978e3066)

    Also install cutecom uart terminal

1 sudo apt install cutecom
```

1 wget https://github.com/stnolting/riscv-gcc-prebuilt/releases/download/rv32i-4.0.0/riscv32-unknown-elf.gcc-

- 2 sudo usermod -aG dialout \$USER
- Also install MS code or any other editor you prefer.

### Setting the Vivado in Windows or Ubuntu (Native or VM) $\ensuremath{\mathcal{C}}$

- Download Vivado HL WebPACK 2016.4 from Xilinx Download Archives
- During Installation select the following options (to save space you may deselect SoCs devices since we do not use them in the NEORV32 lab )

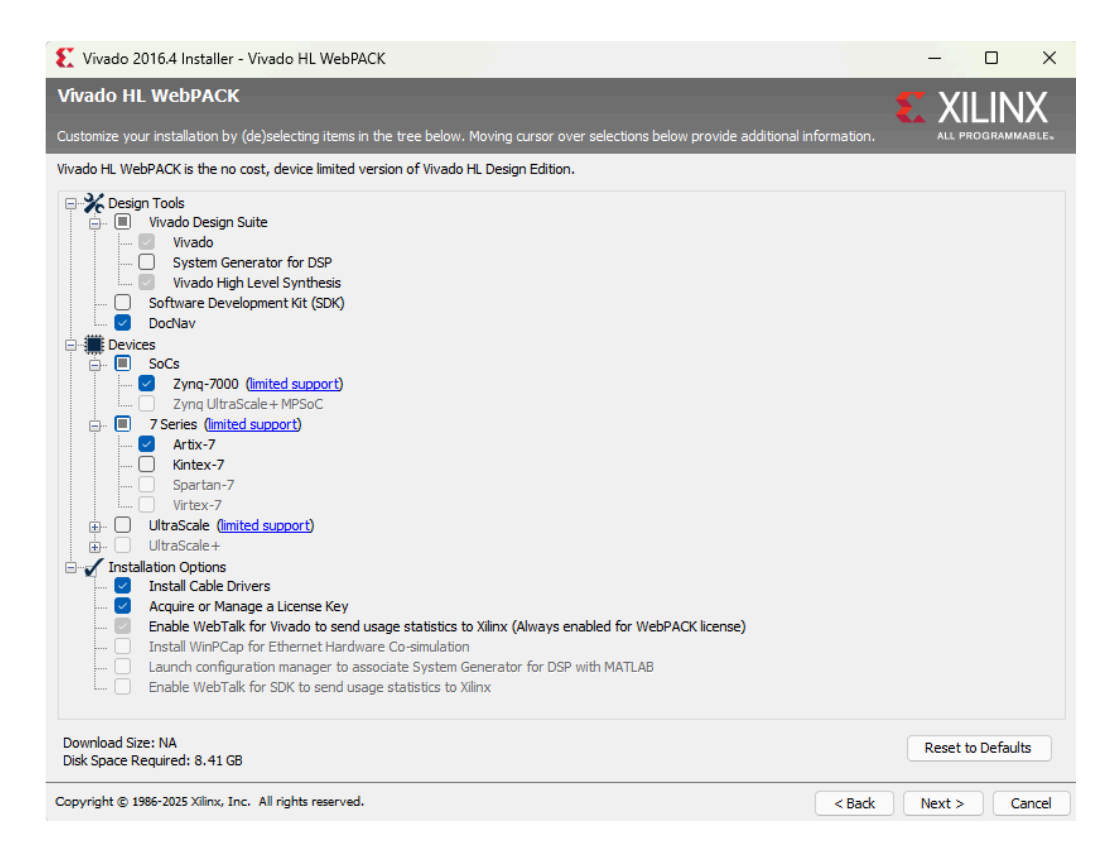

• When the Vivado License Manager Opens, simply close the window. You do not need to download any license.

| File Help         Image License         Image License Status         Image License Status         Image License Status         Image License Status         Image License Status         Image License Status         Image License Status         Image License Status         Image License Status         Image License Status         Image License Status         Image License Status         Image License Status         Image Li | 🗽 Vivado License Manager 2016.4                                                                                                    | – o x                                                                                                    |
|----------------------------------------------------------------------------------------------------|----------------------------------------------------------------------------------------------------|----------------------------------------------------------------------------------------------------|
| Get License       Cobtain License         Get License       Cobtain License         Load License       Cobtain License         Load License       Cobtain License         Manage License Search Paths       Start Nowl 30 Day Trial (Np Bitstream)         Get Weew License Status       Get Free ISE WebPACK, ISE/Wado IP or Petalunux Licenses         Wew System License to Ximx       Get My Full or Purchased Actritation-Based License         We Wystem Information       Get My Full or Purchased License         Other To Save Link As       Description of the above selected option         Get a free ISE WebPACK, PetaLinux or 180-day IP evaluation license (valid for either ISE or Vivado). You will be taken to the Xilinx website where you can generate a license. After generation, the license fille is sent to your e-mail. Once you have saved this file to your machine, click on the Load License selection to copy your .lic file to a default location.                              | File Help                                                                                                    |                                                                                                    |
| <ul> <li>Get Urense</li> <li>Obtain License</li> <li>Obtain License</li> <li>Select one of the following options</li> <li>Start Now! 30 Day Trial (No Bitstream)</li> <li>Get Wrado or JP Evaluation Licenses</li> <li>Get Wrado or JP Evaluation Licenses</li> <li>Get Wy Full or Purchased Certificate-Based License</li> <li>Get My Full or Purchased License</li> <li>Get My Full or Purchased License</li> <li>Get My Full or Purchased License</li> <li>Get My Full or Purchased License</li> <li>Get A free ISE WebPACK, SetaLinux or 180-day IP evaluation License (valid for either ISE or Vivado). You will be taken to the Xilinx website where you can generate a license. After generation, the license file is sent to your e-mail. Once you have saved this file to your machine, click on the Load License selection to copy your .lic file to a default location.</li> </ul>                                                                                                    | VIVADO                                                                                                    | License Manager                                                                                                    |
| <ul> <li>Selectone of the following options</li> <li>Load License</li> <li>Manage License Search Paths</li> <li>We License Status</li> <li>Get Wyado or IP Evaluation Licenses</li> <li>Get My Full or Purchased Certificate-Based License</li> <li>Get My Full or Purchased Activation-Based License</li> <li>Get My Full or Purchased Activation-Based License</li> <li>Connect Now Save Link As</li> </ul> Description of the above selected option Get a free ISE WebPACK, YetaLinux or 180-day IP evaluation license (valid for either ISE or Vivado). You will be taken to the Xilinx website where you can generate a license. After generation, the license file is sent to your e-mail. Once you have saved this file to your machine, click on the Load License selection to copy your .lic file to a default location.                                                                                                    | Get License     Set Provid                                                                                                    | Obtain License                                                                                                    |
|                                                                                                    | John License     Load License     Load License     Manage License Search Paths     Wew License Status     Return License to Xilinx     Wew System Information     Wew Host Information | Selectone of the following options Selectone of the following options Start Now! 30 Day Trial (No Bitstream) Get Wivado or IP Evaluation Licenses Get My Full or Purchased Certificate-Based License Get My Full or Purchased Certificate-Based License Get My Full or Purchased Activation-Based License Connect Now Save Link As Description of the above selected option Get a free ISE WebPACK, PetaLinux or 180-day IP evaluation license (valid for either ISE or Vivado). You will be taken to the Xilinx website where you can generate a license. After generation, the license file is sent to your e-mail. Once you have saved this file to your machine, click on the Load License selection to copy your .lic file to a default location. |

## Expanding the VirtualBox VDI Disk @

In case you are out of space, follow the instructions below

This guide explains how to resize a VirtualBox virtual disk image (VDI) using the VBoxManage command-line tool.

- Ensure the virtual machine (VM) is **shut down** (not suspended).
- Run the following command to resize the disk:

1 VBoxManage modifyhd "<path\_to\_vdi\_file>" --resize <size\_in\_MB>

<size\_in\_MB>: New total size of the disk in megabytes (e.g., 18500 = 18.5 GB)

• Start the VM and run

- 1 sudo growpart /dev/sda 1
- 2 sudo resize2fs /dev/sdal

3 df -h